## Safira-Base Estados civis

Descrição sumária

Como cadastrar um estado civil.

Procedimentos

- 1.  $\rightarrow$  SafiraBase  $\rightarrow$  Cadastros  $\rightarrow$  Legais  $\rightarrow$  Estados civis
- 2. Clique no botão incluir (+) para inserir um novo registro.
- 3. Digite a descrição do estado civil e grave (Ctrl+S).

**Nota:** Talvez não seja necessário alterar dados nessa tela porque todos os tipos de estados civis legais estão pré-cadastrado.

ID de solução único: #1017 Autor: : Afonso Fagundes Última atualização: 2013-01-23 16:45